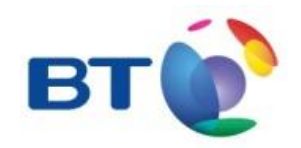

## BT One

BT iComms: Guía instalación PC Cliente v10.4.1522

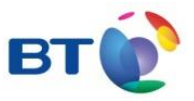

## **Introducción**

- El objetivo de este documento es guiar al usuario en la instalación del PC Cliente Versión 10.4.1522 y poder integrarlo con MS Outlook 2013.
- El archivo se encuentra ubicado en: <u>https://www.bt.es/descargas-bticomms</u>

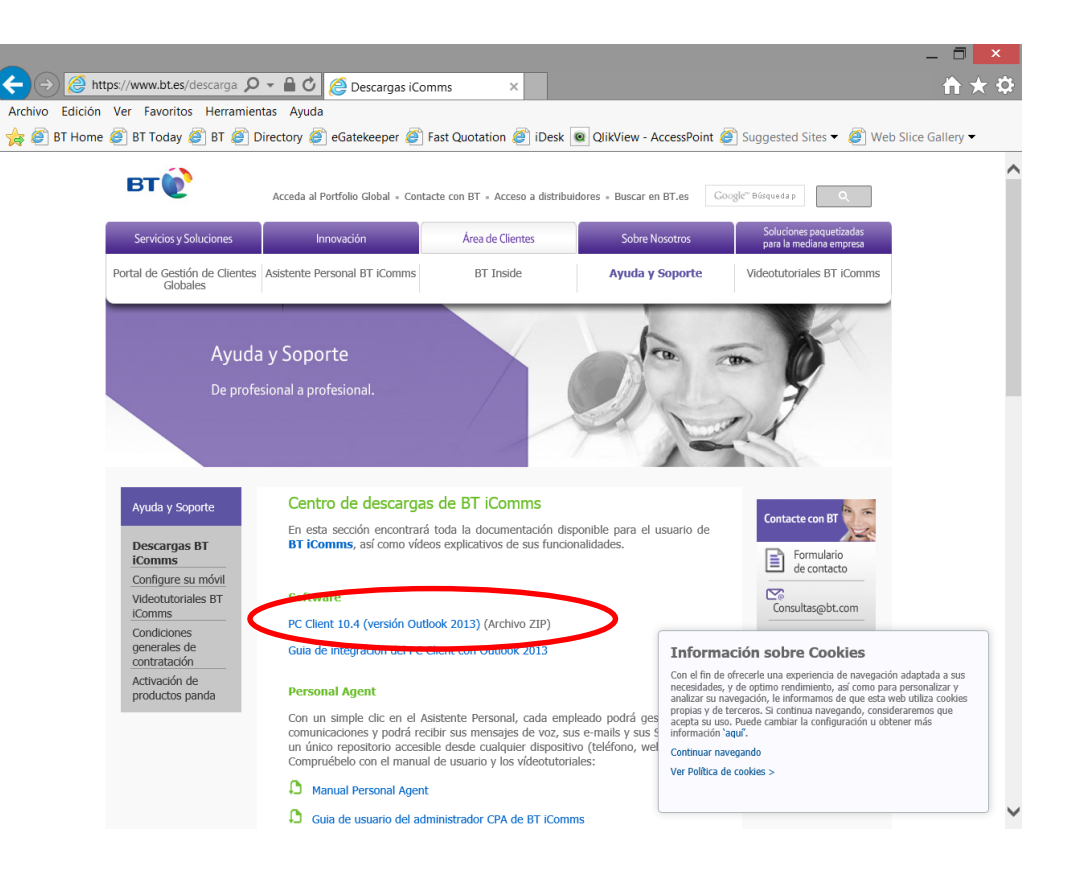

## Integración con Outlook

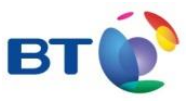

Para que funcione correctamente la integración hay que seguir los siguientes pasos:

- Si ya tiene un Softphone instalado, desinstalarlo previamente con el Outlook cerrado.
- Hacedlo vía panel de control/desinstalar un programa
- Guardar el ejecutable en el escritorio del PC sacándolo de la carpeta del winzip.
- <u>IMPORTANTE</u>: Instalar la versión 10.4.1522 pinchando sobre el archivo con el botón derecho y seleccionar "Ejecutar como administrador" con el Outlook cerrado. (ver imagen)

"Si no se pulsa *botón derecho* → *ejecutar como administrador* ", no se integrará correctamente

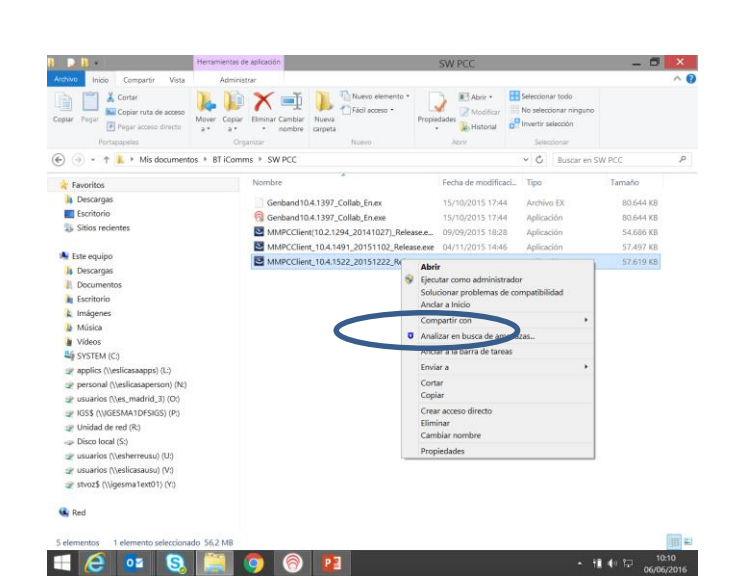

- Seleccionar que se habilite el plugin de Outlook cuando aparece la opción durante la instalación
- Reiniciar el PC sin arrancar el Outlook. Una vez reiniciado el plugin debería aparecer sin mayores problemas. Si no aparece ver la nota en slide 4.

### **Configuración Usuario**

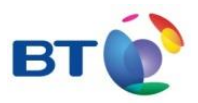

| Preferencias del usuario X                                                                                                    |                                                                                                    |  |
|----------------------------------------------------------------------------------------------------|----------------------------------------------------------------------------------------------------|--|
| Preferencias del usuar<br>Usuario<br>Conexión<br>Red<br>Dispositivos de audio<br>Audio<br>Sonidos<br>Video<br>Correo de voz<br>Teléfono IP<br>Intercambio arch.<br>Presencia<br>Mens. instantánea<br>Pantalla<br>Llamadas<br>Sistema<br>Varios<br>Interfaz de usuario | io          Valores de perfil de usuario         Proporcione su nombre de usuario (por ejemplo, su inicial y su apellido).         A continuación, se muestra su dirección IP.         Nombre de usuario:       Dirección IP:         Ubicación         Si la ubicación indicada abajo no es correcta, use el botón "Cambiar" para mostrar el diálogo de ubicación y seleccione otra ubicación de la lista de ubicaciones.         Ubicación actual:       bcpon |  |
| Interfaz de usuario<br>MS Office<br>Teclas de funcion                                                                                                    |                                                                                                    |  |
| OK Cancelar                                                                                                    |                                                                                                    |  |

- En el nombre de usuario hay que introducir el numero de teléfono
- Es muy importante tener a mano la contraseña de la línea porque también nos la pedirá en el proceso de instalación
- En la opción preferencias/user/ubicación, hay que seleccionar **bcpon**

#### Configuración Interfaz de usuario

#### Preferencias del usuario

| Usuario       Cierre de ventana durante llamada         Conexión       Seleccione la acción que desea realizar cuando cierre una Ventana de sesión durante una llamada activa         Dispositivos de audio       No me advierta antes de cerrar una ventana de llamada activa         Audio       Cierre la ventana de llamada iniciada por el usuario cuando la llamada hava finalizado         Video       Advertencia de confiabilidad de llamada de emergencia         Correo de voz       Seleccione la acción que desea realizar al iniciar sesión         Teléfono IP       Image: Mono advertirme de los riesgos de fallos de energía         Pesencia       Terma         Mens. instantánea       Terma         Pantalla       Terma         Llamadas       Seleccionar estilo del terma         Sistema       Varios         MS Office       Restablecer las advertencias         Teclas de funcion       Restablecer las advertencias                                                                                                    |                       |                                                                      |
|----------------------------------------------------------------------------------------------------|-----------------------|----------------------------------------------------------------------|
| Conexión       Seleccione la acción que desea realizar cuando cierre una Ventana de sesión durante una llamada activa         Dispositivos de audio       Image: Seleccione la acción que desea realizar cuando cierre una Ventana de lamada activa         Audio       Image: Seleccione la acción que desea realizar cuando cierre una Ventana de lamada activa         Sonidos       Image: Seleccione la acción que desea realizar or una ventana de llamada activa         Video       Advertencia de confiabilidad de llamada de emergencia         Correo de voz       Seleccione la acción que desea realizar al iniciar sesión         Teléfono IP       Image: Selecciona do selecciona do selecciona do seleccionado         Presencia       Terma         Pantalla       Terma         Llamadas       Seleccionar estilo del tema         Sistema       Varios         Interfaz de usuario       Restablecer las advertencias         MS Office       Teclas de funcion                                                                                                    | Usuario               | Cierre de ventana durante llamada                                    |
| Red       sesión durante una llamada activa         Dispositivos de audio       Image: Nome advierta antes de cerrar una ventana de llamada activa         Audio       Cierre la ventana de llamada iniciada por el usuario cuando la llamada haya finalizado         Video       Advertencia de confiabilidad de llamada de emergencia         Correo de voz       Seleccione la acción que desea realizar al iniciar sesión         Teléfono IP       Image: No advertirme de los riesgos de fallos de energía         Presencia       Terma         Mens. instantánea       Terma         Pantalla       Terma seleccionado         Llamadas       Seleccionar estilo del terma         Sistema       Varios         MS Office       Restablecer las advertencias predeterminadas         Teclas de funcion       Restablecer las advertencias predeterminadas                                                                                                    | Conexión              | Seleccione la acción que desea realizar cuando cierre una Ventana de |
| Dispositivos de audio<br>Audio<br>Sonidos<br>Video<br>Correo de voz<br>Telé fono IP<br>Intercambio arch.<br>Presencia<br>Mens. instantánea<br>Pantalla<br>Llamadas<br>Sistema<br>Varios<br>Interfaz de usuario<br>MS Office<br>Teclas de funcion<br>No me advierta antes de cerrar una ventana de llamada activa<br>Cierre la ventana de llamada por el usuario cuando la<br>Cierre la ventana de llamada por el usuario cuando la<br>Cierre la ventana de llamada por el usuario cuando la<br>Cierre la ventana de llamada por el usuario cuando la<br>Seleccione la acción que desea realizar al iniciar sesión<br>Interfaz de usuario<br>MS Office<br>Teclas de funcion<br>MS Office                                                                                                    | Red                   | sesión durante una llamada activa                                    |
| Audio       In the dotect a lance of contration dot manual dot manual | Dispositivos de audio | No me advierta antes de cerrar una ventana de llamada activa         |
| Sonidos       □ Ilamada haya finalizado         Video       Advertencia de confiabilidad de llamada de emergencia         Correo de voz       Seleccione la acción que desea realizar al iniciar sesión         Teléfono IP       Imercambio arch.         Presencia       Imercambio arch.         Presencia       Terma         Pantalla       Terma seleccionado         Llamadas       Seleccionar estilo del tema         Sistema       Varios         MS Office       Restablecer las advertencias         Teclas de funcion       Restablecer las advertencias                                                                                                    | Audio                 | Cierre la ventana de llamada iniciada por el usuario cuando la       |
| Video       Advertencia de confiabilidad de llamada de emergencia         Correo de voz       Seleccione la acción que desea realizar al iniciar sesión         Teléfono IP       Image: Seleccione la acción que desea realizar al iniciar sesión         Intercambio arch.       Image: Seleccionado         Presencia       Terma         Mens. instantánea       Terma         Pantalla       Terma seleccionado         Llamadas       Seleccionar estilo del terma         Sistema       Varios         Interfaz de usuario       Restablecer las advertencias         MS Office       Predeterminadas         Teclas de funcion       Image: Seleccionado                                                                                                    | Sonidos               | Ilamada haya finalizado                                              |
| Correo de voz       Seleccione la acción que desea realizar al iniciar sesión         Intercambio arch.       Image: Correo de voz         Presencia       Image: Correo de voz         Mens. instantánea       Tema         Pantalla       Tema seleccionado         Llamadas       Seleccionar estilo del tema         Sistema       Varios         Interfaz de usuario       Restablecer las advertencias         MS Office       Teclas de función                                                                                                    | Video                 | Advertencia de confiabilidad de llamada de emergencia                |
| Teléfono IP       Intercambio arch.         Presencia       Intercambio arch.         Presencia       Terma         Pantalla       Terma seleccionado         Llamadas       Seleccionar estilo del tema         Sistema       Varios         Interfaz de usuario       Restablecer las advertencias         MS Office       Teclas de funcion                                                                                                    | Correo de voz         |                                                                      |
| Intercambio arch.<br>Presencia<br>Mens. instantánea<br>Pantalla<br>Llamadas<br>Sistema<br>Varios<br>MS Office<br>Teclas de funcion<br>Mart Office<br>Teclas de funcion<br>MS Office<br>Teclas de funcion                                                                                                    | Teléfono IP           | Seleccione la accion que desea realizar al iniciar sesion            |
| Presencia   Mens. instantánea   Pantalla   Llamadas   Sistema   Varios   Interfaz de usuario   MS Office   Teclas de funcion   Restablecer las advertencias predeterminadas                                                                                                    | Intercambio arch.     | Vo advertirme de los riesgos de fallos de energía                    |
| Mens. instantánea       Tema         Pantalla       Tema seleccionado         Llamadas       Seleccionar estilo del tema         Sistema       Varios         Varios       Aplicar         Interfaz de usuario       Restablecer las advertencias predeterminadas         MS Office       predeterminadas                                                                                                    | Presencia             |                                                                      |
| Pantalla       Tema seleccionado       Smart Office         Llamadas       Seleccionar estilo del tema       Flat UI         Sistema       Varios       Aplicar         Interfaz de usuario       Restablecer las advertencias<br>predeterminadas       Aplicar                                                                                                    | Mens. instantánea     | Tema                                                                 |
| Llamadas<br>Sistema<br>Varios<br>Interfaz de usuario<br>MS Office<br>Teclas de funcion<br>Seleccionar estilo del tema<br>Flat UI<br>Aplicar<br>Restablecer las advertencias<br>predeterminadas                                                                                                    | Pantalla              | Tema seleccionado Smart Office                                       |
| Sistema<br>Varios<br>Interfaz de usuario<br>MS Office<br>Teclas de funcion                                                                                                    | Llamadas              | Seleccionar estilo del tema                                          |
| Varios<br>Interfaz de usuario<br>MS Office<br>Teclas de funcion<br>Aplicar<br>Restablecer las advertencias<br>predeterminadas                                                                                                    | Sistema               | Flat UI                                                              |
| Interfaz de usuario<br>MS Office<br>Teclas de funcion                                                                                                    | Varios                | Aplicar                                                              |
| MS Office predeterminadas Teclas de funcion                                                                                                    | Interfaz de usuario   | Bestableser las advertageias                                         |
| Teclas de funcion                                                                                                    | MS Office             | predeterminadas                                                      |
|                                                                                                    | Teclas de funcion     |                                                                      |
|                                                                                                    |                       |                                                                      |
|                                                                                                    |                       |                                                                      |
|                                                                                                    |                       |                                                                      |
|                                                                                                    |                       |                                                                      |
|                                                                                                    |                       |                                                                      |
| OK Cancelar                                                                                                    |                       | OK Cancelar                                                          |

- Una vez logado y registrado acceder al menú preferencias/Interfaz de usuario
- En la opción "Tema seleccionado" elegir "Smart office" para cambiar la apariencia del PC Client

#### Configurar integración con Outlook2013

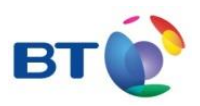

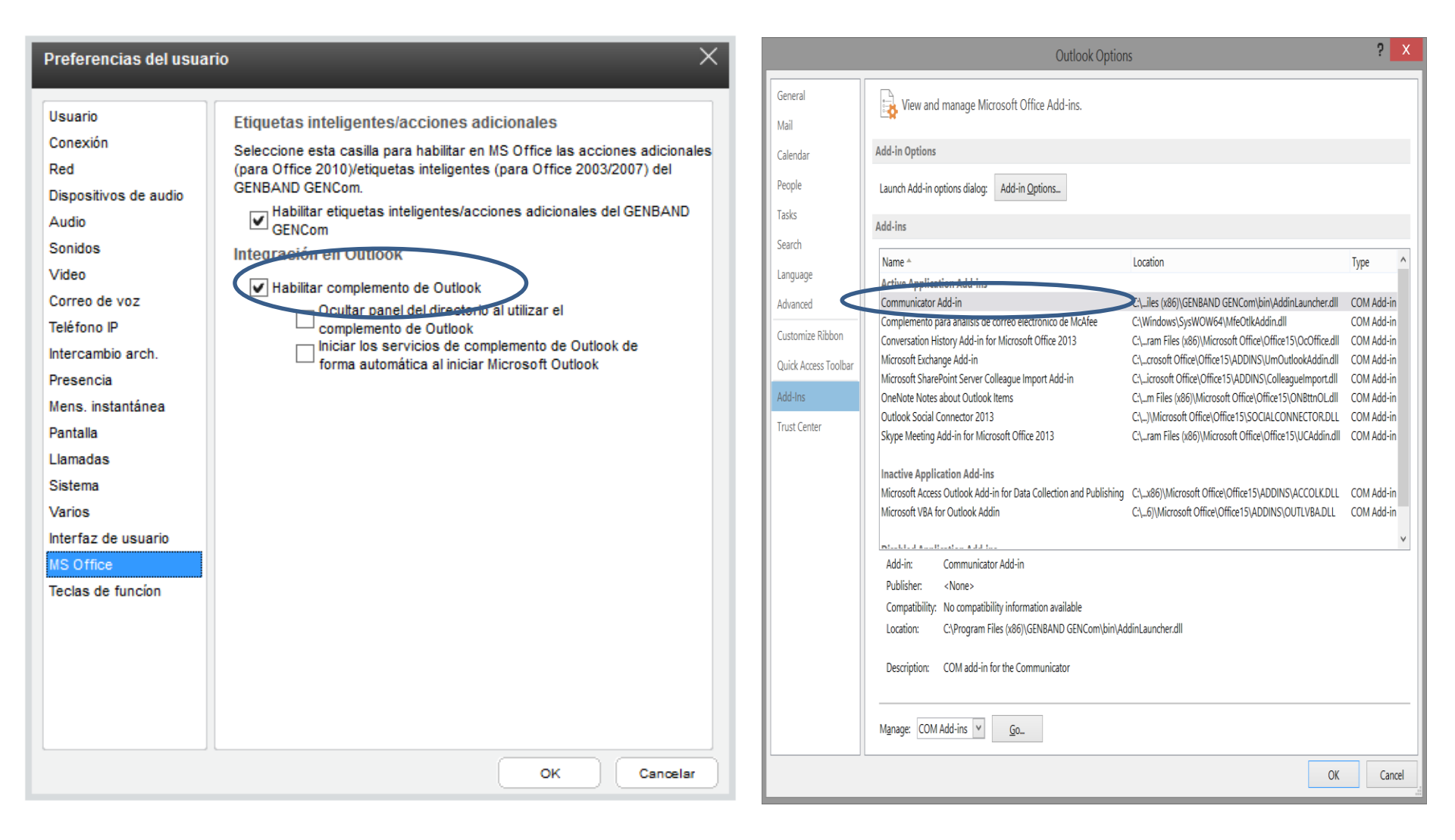

**NOTA**: Chequear en Outlook File/Options/Add-Ins que aparece activo el "Comunicator Add-in". En caso contrario ir a la opción Manage COM Add-Ins/disable Items y habilitarlo, pasara a inactive y posteriormente Sera necesario pasarlo a active.

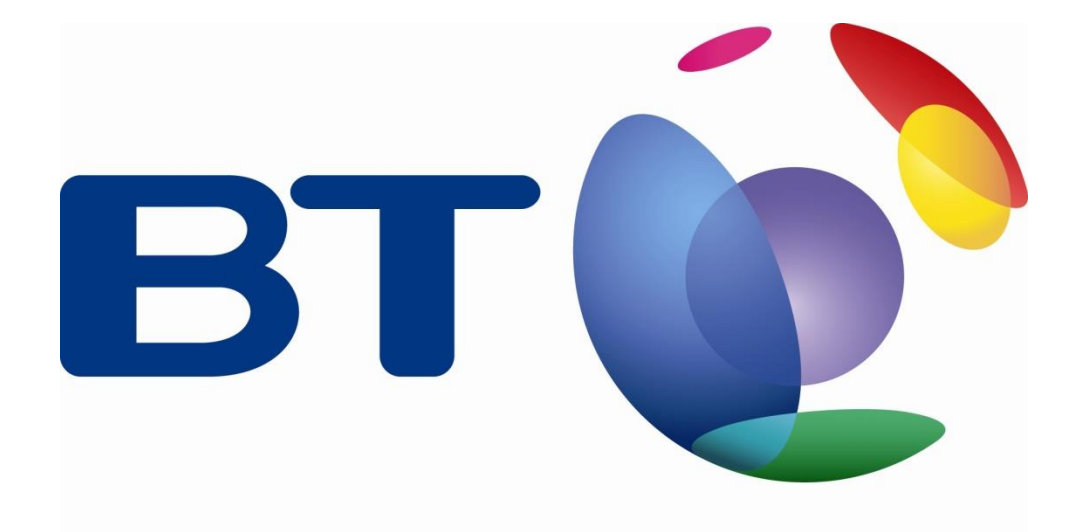

# Bringing it all together